# 檢查Cisco Small Business VolP路由器IP地址

## 目錄

<u>簡介</u> <u>如何查詢Cisco Small Business VoIP路由器的本地IP地址?</u> <u>相關資訊</u>

## <u>簡介</u>

本文是系列文章中的一篇,旨在協助安裝、疑難排解和維護Cisco Small Business產品。

<u>問:如何查詢Cisco Small Business VolP路由器的本地IP地址?A.</u>

訪問路由器基於Web的設定頁面時,查詢思科S系列路由器的本地IP地址非常有用。這將識別在 Address欄中鍵入的IP地址,以防您忘記路由器的IP地址。

在以下情況下,查詢路由器的本地IP地址非常有用:

確定訪問路由器基於Web的設定頁時在Web瀏覽器位址列上鍵入的IP地址。 在電腦上分配靜態IP地址,以確定分配電腦的IP範圍和預設網關。

要查詢Cisco Small Business路由器的本地IP地址,請完成以下步驟:

將電腦連線到路由器 檢查電腦是否設定為DHCP 檢查路由器的IP地址

### 將電腦連線到路由器

將電腦連線到路由器上的任何乙太網埠,然後完成以下剩餘步驟。

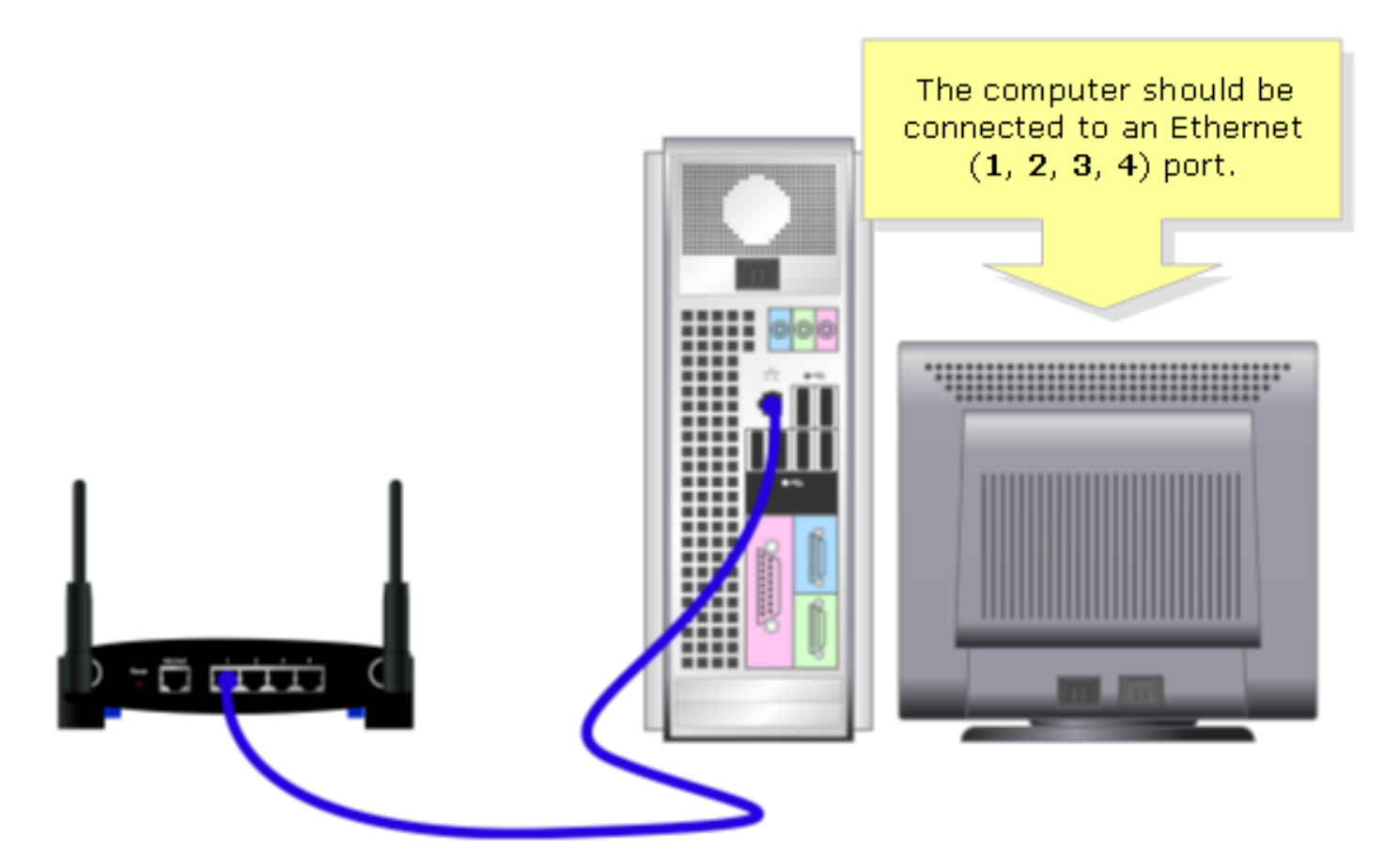

## 檢查電腦是否設定為DHCP?

若要自動獲取IP地址,請檢查電腦上安裝的乙太網介面卡的TCP/IP屬性。

## 檢查路由器的IP地址

要查詢思科S系列路由器的本地IP地址,請檢查電腦的IP設定。有關說明,請完成以下步驟。 **附註:**若要使用Windows 98或ME檢查PC的IP地址,請按一下<u>此處</u>。

Windows 2000/XP

**第1步:** 按一下「Start」>「Run」。

|                      | Click <b>Run</b> .          |
|----------------------|-----------------------------|
| All Programs 📡       | E Run                       |
|                      | Log Off 🚺 Turn Off Computer |
| 🛃 start              |                             |
| Click <b>Start</b> . |                             |

第2步:

Run視窗開啟時,在Open欄位中鍵入「cmd」,然後按一下OK。

| Run   | Type "cmd" then                   | ? 🔀                                                  |  |
|-------|-----------------------------------|------------------------------------------------------|--|
| -     | click OK.<br>Internet s, and Wind | , folder, document, or<br>lows will open it for you. |  |
| Open: | cmd                               | ~                                                    |  |
|       | ОК                                | Cancel <u>B</u> rowse                                |  |

## 步驟3:

出現MS DOS Prompt時,鍵入「ipconfig/all」,然後按[Enter]。

第4步:

請注意,Default Gateway是您路由器的本地IP位址。

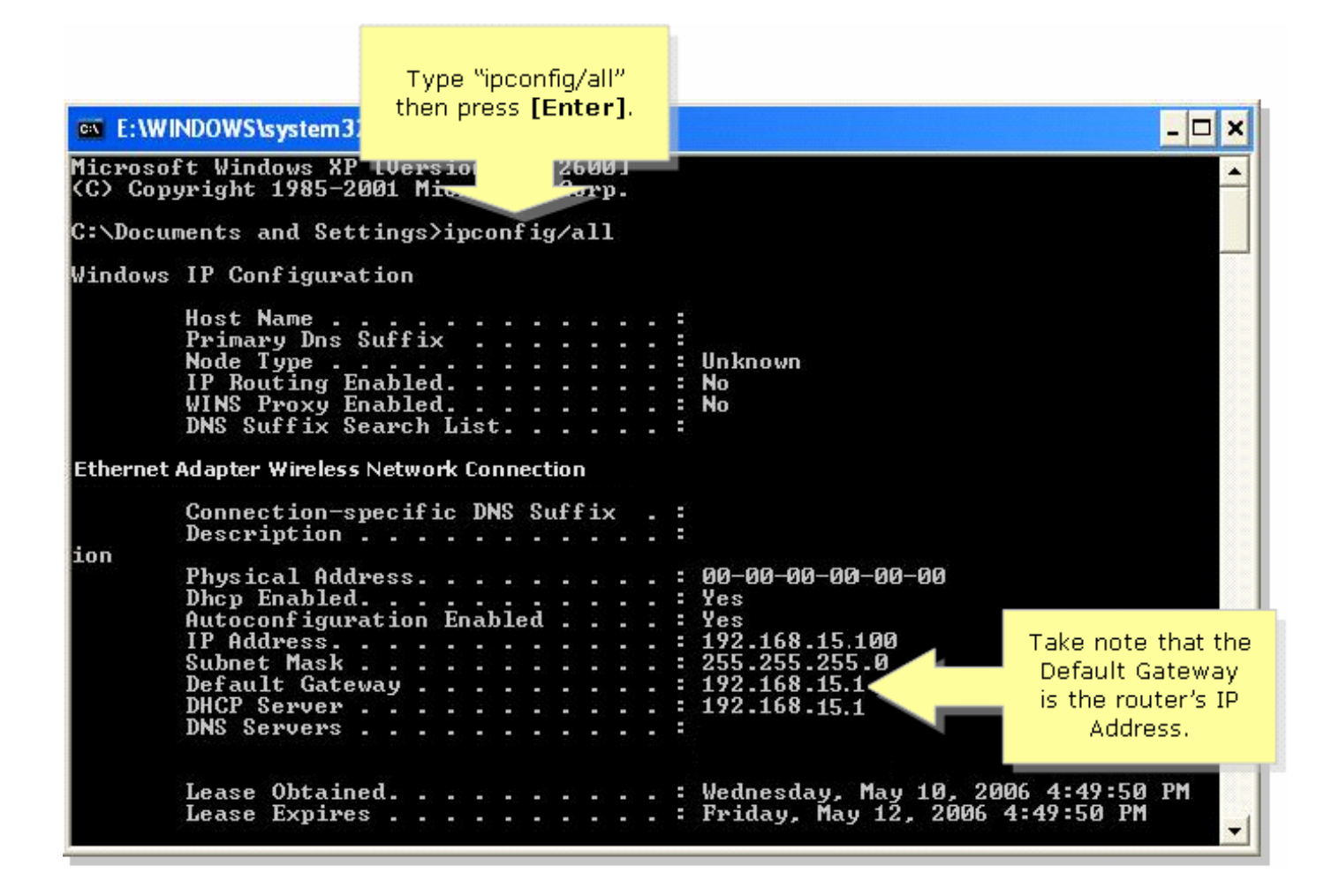

#### Windows 98/ME

#### 第1步:

按一下「Start」>「Run」。出現一個類似於步驟2的視窗。

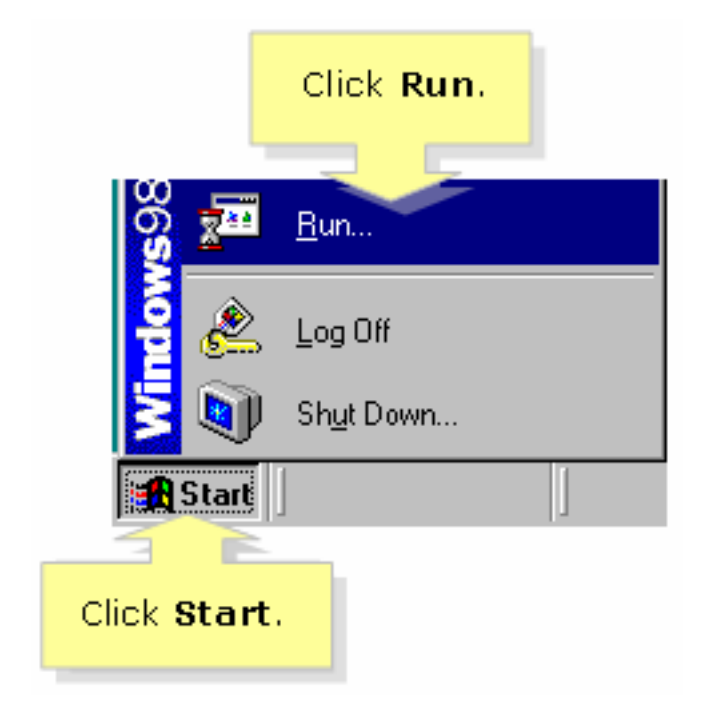

第2步:

出現Run視窗時,在Open欄位中鍵入「winipcfg」,然後按一下OK。

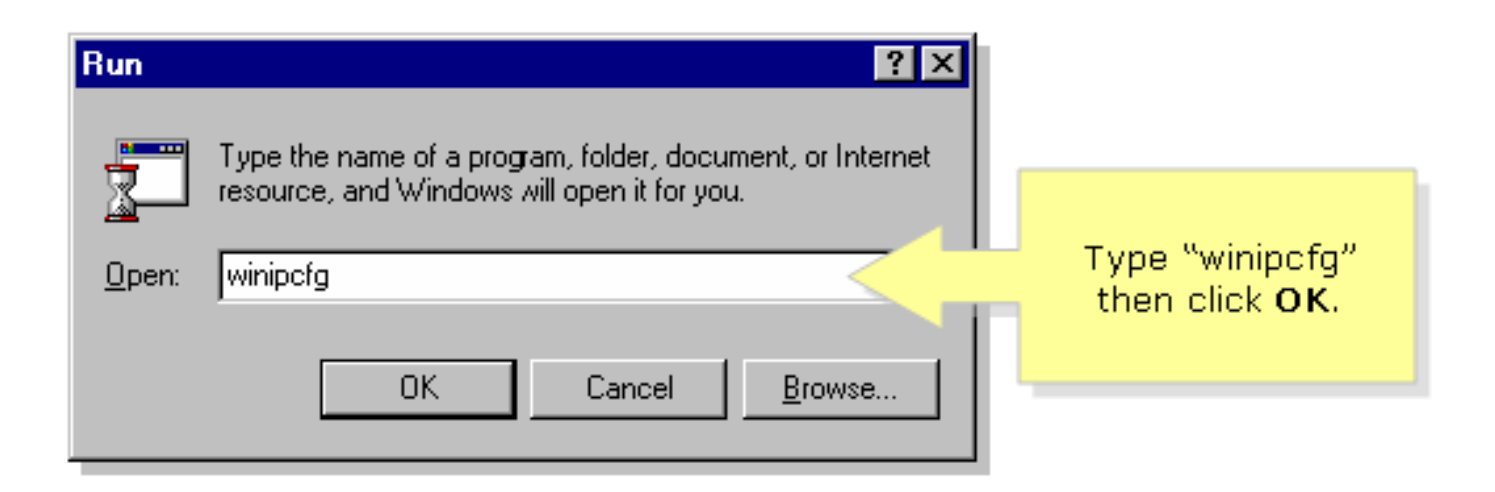

## 步驟3:

出現「IP Configuration」視窗時,從下拉選單中選擇PC正在使用的網路介面卡。

| IP Configuration       Ethernet Adapter Information                                                     |               | Select your                  |
|----------------------------------------------------------------------------------------------------|---------------|------------------------------|
| Linksys LNE100TX Fast Ethernel     Adapter Address     00-00-00-00-00     IP Address     192.168.15.100 |               | from the drop-<br>down menu. |
| Subnet Mask                                                                                             | 255.255.255.0 |                              |
| Default Gateway 192.168.15.1   OK Release   Release All Renew All                                       |               |                              |

第4步:

請注意,Default Gateway將是您的路由器的本地IP地址。

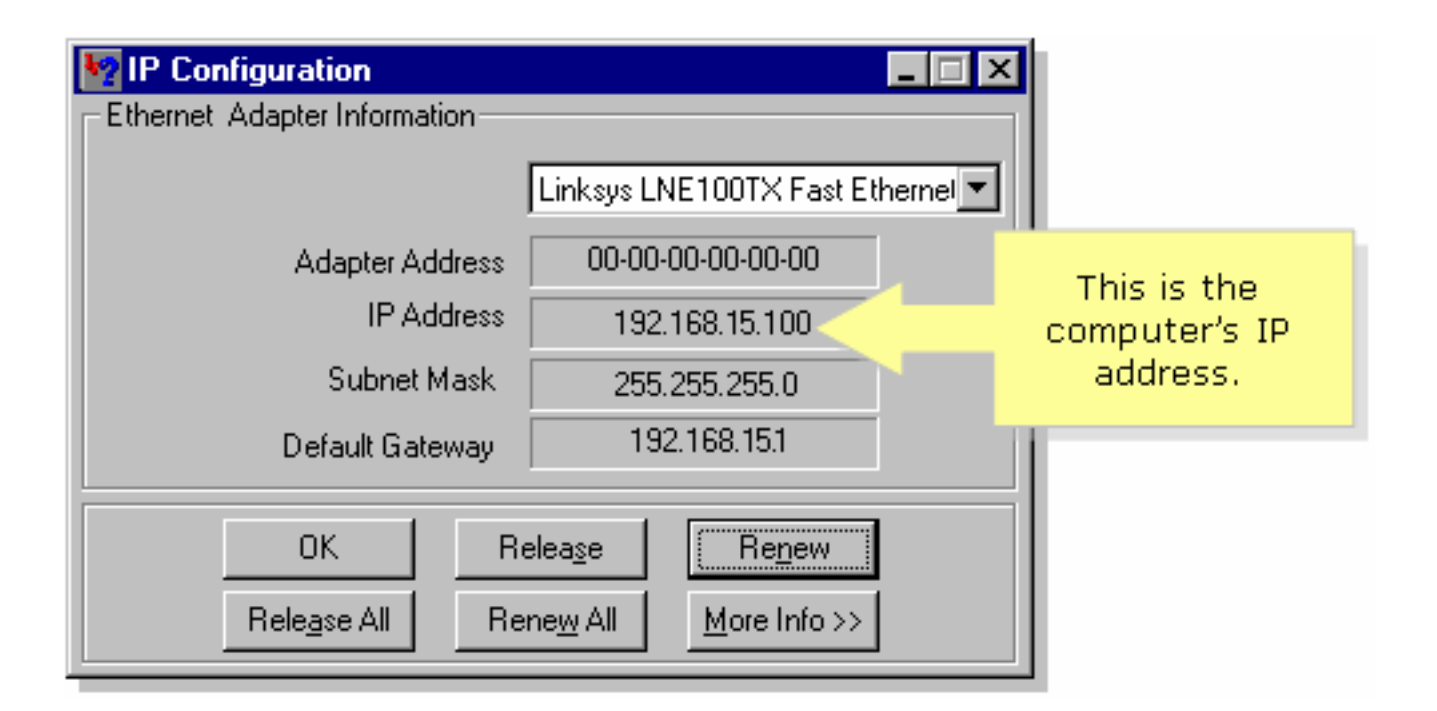

## 相關資訊

• 技術支援與文件 - Cisco Systems